## **Agent FAQs**

- FAQs
  - How do I finish an Interaction?
  - What happens when an Agent "answers" a call by selecting the "Accept" button that appears when a call is being offered to them?
  - Can I still access the regular version of the Agent application after I'm given access to the new browser version of the application?
    Why do some users see the ECS Agent tile in Clearlogin even though they are not part of the contact center?
  - I enabled Notifications and they are no longer appearing, how do I restore them?
  - Are there currently any Known Limitations?
- Known Limitations
- Outstanding Bugs

### FAQs

#### How do I finish an Interaction?

Once the interaction has ended, the Interaction Window will default to the Agent Actions screen. If a Disposition Code is mandatory, that must be selected first before the Agent can finish the interaction. To finish the interaction, select Complete in the Interaction Window. This will close the Interaction Window and return the Agent to a Ready state.

| TECHNICAL SUPPORT - 100<br>Liz Fox alignail.com                                             | TECHNICAL SUPPORT - 100               | - ¤ ×<br>12     |
|---------------------------------------------------------------------------------------------|---------------------------------------|-----------------|
| Technical Support Application Support                                                       | Technical Support Application Support |                 |
| Your convension is now active.     System : a few seconds age     How may I help you today? | Disposition Code *                    | Agent Actions v |

### Why did I receive a message that states "Connection Lost. Attempting to Reconnect?"

This message indicates that the Agent application detected that the browser is no longer connected to the Internet. The application is attempting to reconnect to the Internet to restore functionality. Once the Internet connection is restored, the Agent application will update to display the latest information.

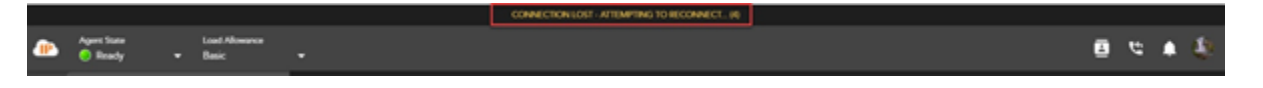

We recommend turning on Web and OS notifications as well. This will help in notifying you that your connection was lost if you have navigated away from the web agent browser tab. See below for instructions on how to turn these notifications on. If turned on and you loose connection, you will receive the following two notifications when disconnected and reconnected:

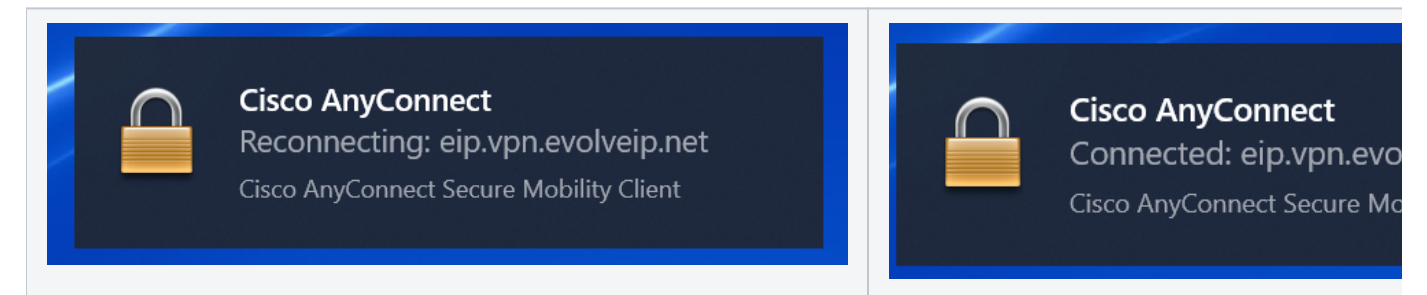

# What happens when an Agent "answers" a call by selecting the "Accept" button that appears when a call is being offered to them?

Every HPBX user is configured with a primary device (or end point) that is the default for handling calls. When a call is "Accepted" via the Agent appli cation, the system attempts to answer that call on the user's primary device. Some Agents are configured with multiple devices such as a Handset in the office and UC-One while working from home. If that Agent is working from home (via UC-One) and their primary device is the handset in the of fice, hitting "Accept" will answer that call on the handset in the office. It is important to ensure that the primary device is properly configured for each Agent by working with Evolve IP's Support team.

# Can I still access the regular version of the Agent application after I'm given access to the new browser version of the application?

YES both versions of the Agent application are available for use. However, each Agent can only be signed into one version of the application at a tim e. For example, if an Agent launches the web version of the application while currently signed into the regular Windows version of the application, they will be automatically logged out of the first session.

## Why do some users see the ECS Agent tile in Clearlogin even though they are not part of the contact center?

When the ECS Agent tile is made available, it becomes visible to all members of that organization. However, users outside of the contact center will not be able to login to the Agent application even though they see the tile. In order to open the application, each user must pass a one-time authentication challenge where valid Agent credentials must be entered. Any user that does not need to access the Agent application can hide the tile by selecting 'Hide Application' from the App Manager screen (accessed by selecting the wrench icon).

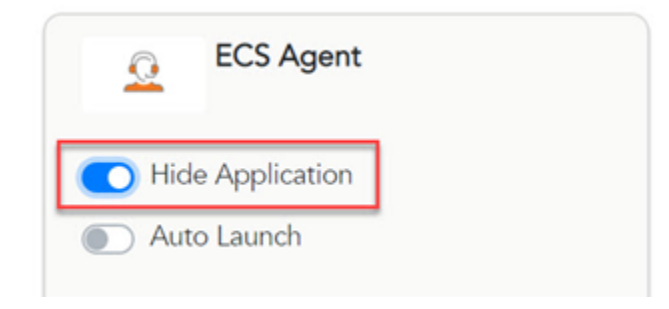

#### I enabled Notifications and they are no longer appearing, how do I restore them?

The Notifications can be blocked via the Browser or the underlying operating system (MacOS, Windows, etc.). It is recommended to enable Notifications because they will alert an Agent to an incoming interaction or other important action when they have navigated away from the browser tab. The Notification settings vary by browser and operating system so please consult online help or an Internet search for the exact steps. To restore notifications blocked by the Chrome browser, navigate to Settings > Privacy and Security > Site Settings > Notifications, select the Agent URL (ecs-web.evolveip.net), and select Allow from the options. In Chrome, within the URL if the follow icon is available, you can click on the icon to show whether you have the notifications blocked or allowed. Simply select from the drop down to allow notifications.

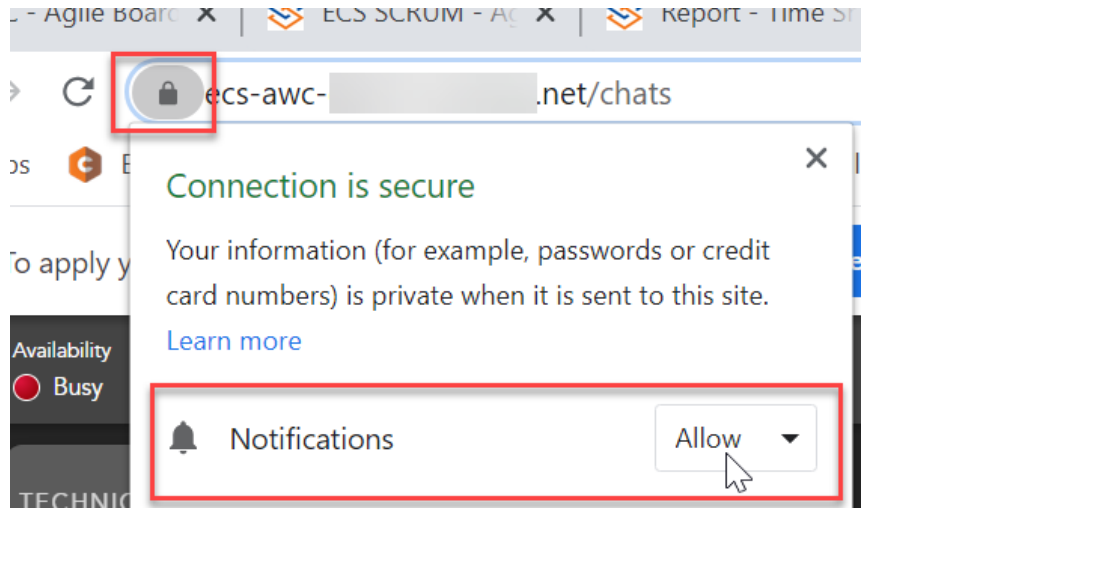

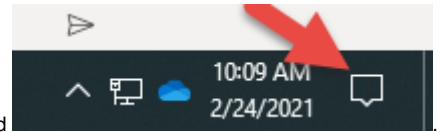

You will also need to make sure that you have your OS notifications enabled

notifications, click on the notifications icon > Manage Notifications > Notifications and turn on the notifications.

To turn on these

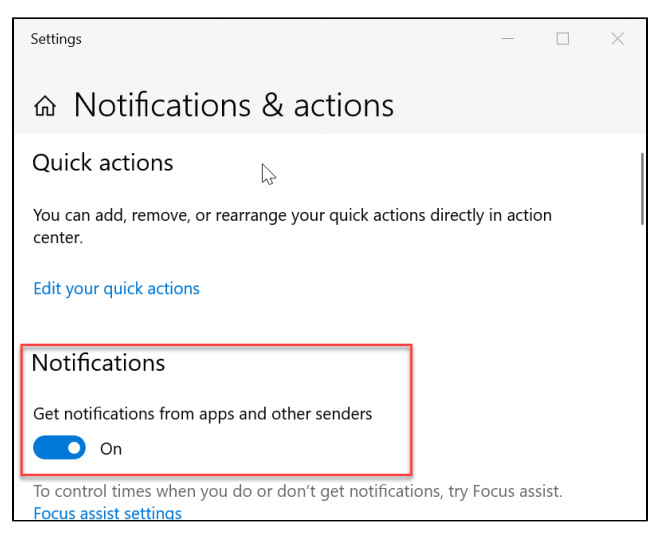

If these have been enabled, but you are still not seeing notifications, you may have Focus Assist on, suppressing the notifications, indicated by the

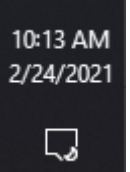

following icon within the OS notifications icon assist off.

To manage and turn the focus assist off, click on Focus Assist Settings and turn focus

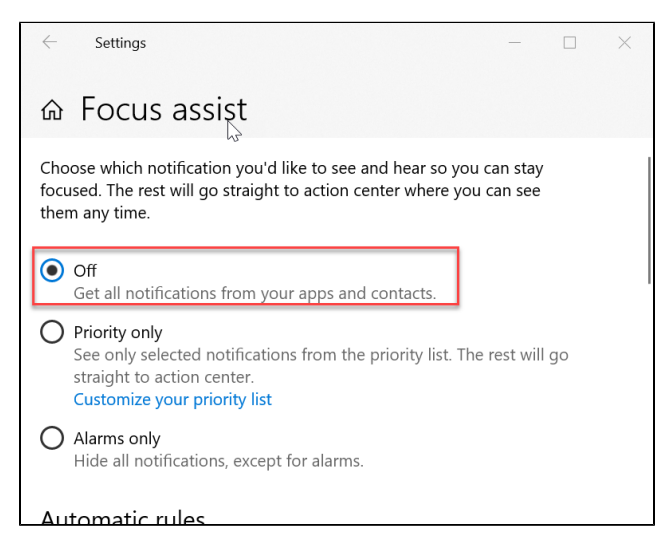

Once everything has been enabled correctly, when you navigate away from the Web Agent Browser tab and receive and incoming interaction, you will get the following notification

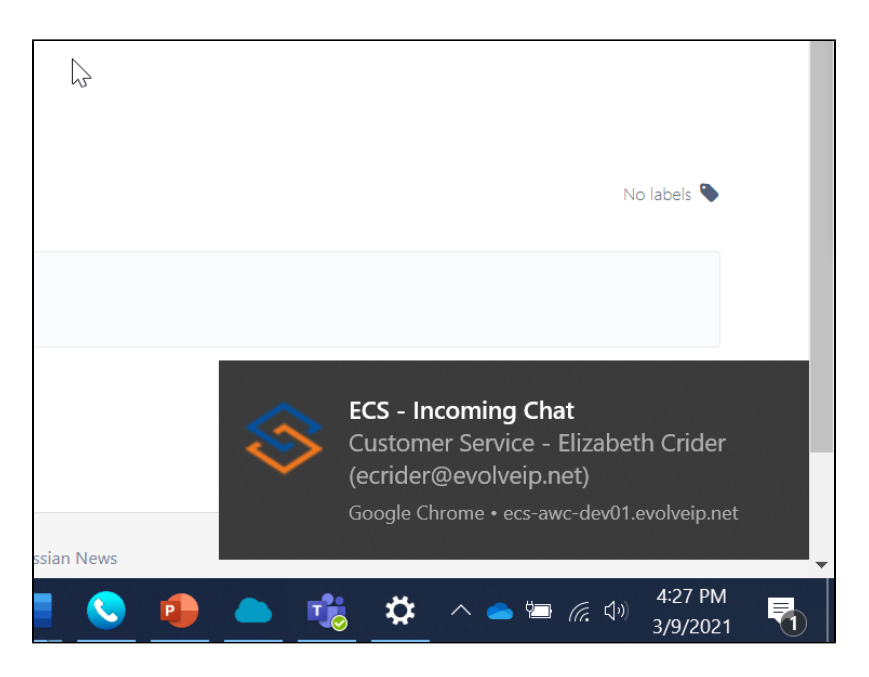

### Are there currently any Known Limitations?

### **Known Limitations**

| 4-way Conference<br>Calling         | Cannot initiate a 4-way Conference call. If needed, the agent can sign into the .Net client and perform a 4-way conference call. This is a future feature enhancement for the Web Agent. |  |
|-------------------------------------|----------------------------------------------------------------------------------------------------|--|
| Outbound Campaign<br>Calls (Dialer) | Current limitations on answering Campaign calls in the Web Agent for full feature functionality.                                                                                         |  |
| DTMF                                | Agent cannot perform a DTMF action through the Web Agent. They can perform DTMF on their UC One, Teams or Handset. This is future feature enhancement for the Web Agent.                 |  |
| WAV File                            | Agents cannot play a WAV file to an active caller.                                                                                                    |  |
| Internal Softphone                  | The application does not support the Internal Phone (integrated softphone) – all calls must be delivered to a separate endpoint (e.g. handset, mobile phone, UC-One, Teams etc.).        |  |
| Answer on UC One                    | Can only answer on a primary device. Shared Call Appearance phones, UC One and Teams need to be answered directly on the device.                                                         |  |
| Auto Screen Pop                     | The agent must click on the links found in the active interaction window to launch a URL.                                                                                                |  |
| Clipboard Integration               | Agents must manually enter in or copy and paste a number to place an outgoing call.                                                                                                    |  |

### **Outstanding Bugs**

| Agent Statistics                 | Some BP and Agent KPI statistics are not updating in real time                 | Resolved with ECS 5.3.3 release and Web Agent Version Release |
|----------------------------------|--------------------------------------------------------------------------------|---------------------------------------------------------------|
| Default Outgoing<br>Telephony BP | Changing the Default Outgoing Telephony BP does not properly save in settings. | Upcoming patch release - TBD                                  |
| SMS/Email Media Type             | Will not be fully developed until after the ECS 5.3.3 Release                  |                                                               |